## การ Export ข้อมูลใน Attribute Table มาใช้ในโปรแกรม Excel

| Table | able       |         |    |                        |           |          |              |           |            |      |   |
|-------|------------|---------|----|------------------------|-----------|----------|--------------|-----------|------------|------|---|
| := •  | · ª•       | 🔓 🖸 🚱   | ×  |                        |           |          |              |           |            |      |   |
| prod  | uctive_mae | had     |    |                        |           |          |              |           |            |      | × |
|       | FID        | Shape   | ld | Area                   | Perimeter | Hectares | Plant_name   | Div       | Subdiv     | Proj |   |
|       | 0          | Polygon | 0  | 2539.139               | 272.113   | .254     | สวนป่าแม่แฮด | อ.อ.ป.นบ. | อ.อ.ป.แพร่ |      |   |
|       | 1          | Polygon | 0  | 96274.126              | 1654.12   | 9.627    | สวนป่าแม่แฮด | อ.อ.ป.นบ. | อ.อ.ป.แพร่ |      |   |
|       | 2          | Polygon | 0  | 24.106                 | 24.902    | .002     | สวนป่าแม่แฮด | อ.อ.ป.นบ. | อ.อ.ป.แพร่ |      |   |
|       | 3          | Polygon | 0  | 64649.785              | 1446.09   | 6.465    | สวนป่าแม่แฮด | อ.อ.ป.นบ. | อ.อ.ป.แพร่ |      |   |
|       | 4          | Polygon | 0  | 92.167                 | 83.548    | .009     | สวนป่าแม่แฮด | อ.อ.ป.นบ. | อ.อ.ป.แพร่ |      |   |
|       | 5          | Polygon | 0  | 153039.15              | 3042.943  | 15.304   | สวนป่าแม่แฮด | อ.อ.ป.นบ. | อ.อ.ป.แพร่ |      |   |
|       | 6          | Polygon | 0  | 19496.216              | 734.469   | 1.95     | สวนป่าแม่แฮด | อ.อ.ป.นบ. | อ.อ.ป.แพร่ |      |   |
|       | 7          | Polygon | 0  | 32632.632              | 783.63    | 3.263    | สวนป่าแม่แฮด | อ.อ.ป.นบ. | อ.อ.ป.แพร่ |      |   |
|       | 8          | Polygon | 0  | 3888.253               | 322.22    | .389     | สวนป่าแม่แฮด | อ.อ.ป.นบ. | อ.อ.ป.แพร่ |      |   |
|       | 9          | Polygon | 0  | 3227.324               | 322.994   | .323     | สวนป่าแม่แฮด | อ.อ.ป.นบ. | อ.อ.ป.แพร่ |      |   |
|       | 10         | Polygon | 0  | 103804.9               | 1225.618  | 10.38    | สวนป่าแม่แฮด | อ.อ.ป.นบ. | อ.อ.ป.แพร่ |      |   |
|       | 11         | Polygon | 0  | 2462.285               | 207.154   | .246     | สวนป่าแม่แฮด | อ.อ.ป.นบ. | อ.อ.ป.แพร่ |      | • |
|       | 12         | Polygon | 0  | 4093.701               | 694.386   | .409     | สวนป่าแม่แฮด | อ.อ.ป.นบ. | อ.อ.ป.แพร่ |      | - |
| •     |            |         |    |                        |           |          |              |           |            | Þ    |   |
| H     | •          |         |    | ) out of 234 Selected) |           |          |              |           |            |      |   |
| prod  | luctive_ma | ehad    |    |                        |           |          |              |           |            |      |   |

1. คลิกขวาที่ชั้นข้อมูลที่ Table of Content เลือก Open Attribute Table

## 2. คลิกที่ Table Option เลือก Export

| Table    |                                            |                       |           |          |              |           |            | □ ×    |
|----------|--------------------------------------------|-----------------------|-----------|----------|--------------|-----------|------------|--------|
| <u>.</u> | 🗄 +   🏪 🎦 🖉 🎺 🗙                            |                       |           |          |              |           |            |        |
| A        | Find and Replace                           |                       |           |          |              |           |            | ×      |
| 5        | Select By Attributes                       | Area                  | Perimeter | Hectares | Plant_name   | Div       | Subdiv     | Proj 着 |
|          | Clear Selection                            | 2539.139              | 272.113   | .254     | สวนป่าแม่แฮด | อ.อ.ป.นบ. | อ.อ.ป.แพร่ |        |
|          | Select All                                 | 96274.126             | 1654.12   | 9.627    | สวนป่าแม่แฮด | อ.อ.ป.นบ. | อ.อ.ป.แพร่ |        |
|          | Add Field                                  | 24.106                | 24.902    | .002     | สวนป่าแม่แฮด | อ.อ.ป.นบ. | อ.อ.ป.แพร่ |        |
|          | Turn All Fields On                         | 64649.785             | 1446.09   | 6.465    | สวนป่าแม่แฮด | อ.อ.ป.นบ. | อ.อ.ป.แพร่ |        |
| ~        | Show Field Aliases                         | 92.167                | 83.548    | .009     | สวนป่าแม่แฮด | อ.อ.ป.นบ. | อ.อ.ป.แพร่ |        |
|          | Arrange Tables                             | 153039.15             | 3042.943  | 15.304   | สวนป่าแม่แฮด | อ.อ.ป.นบ. | อ.อ.ป.แพร่ |        |
|          | Restore Default Field Order                | 19496.216             | 734.469   | 1.95     | สวนป่าแม่แฮด | อ.อ.ป.นบ. | อ.อ.ป.แพร่ |        |
|          | Joins and Relates                          | 32632.632             | 783.63    | 3.263    | สวนป่าแม่แฮด | อ.อ.ป.นบ. | อ.อ.ป.แพร่ |        |
|          | Related Tables                             | 3888.253              | 322.22    | .389     | สวนป่าแม่แฮด | อ.อ.ป.นบ. | อ.อ.ป.แพร่ |        |
| db       | Create Graph                               | 3227.324              | 322.994   | .323     | สวนป่าแม่แฮด | อ.อ.ป.นบ. | อ.อ.ป.แพร่ |        |
| ~        | Add Table to Layout                        | 103804.9              | 1225.618  | 10.38    | สวนป่าแม่แฮด | อ.อ.ป.นบ. | อ.อ.ป.แพร่ |        |
| Ã        | Print                                      | 2462.285              | 207.154   | .246     | สวนป่าแม่แฮด | อ.อ.ป.นบ. | อ.อ.ป.แพร่ |        |
|          | Reports                                    | 4093.701              | 694.386   | .409     | สวนป่าแม่แฮด | อ.อ.ป.นบ. | อ.อ.ป.แพร่ |        |
|          | Export                                     |                       |           |          |              |           |            | ۱.     |
| prod     | Appearance Export<br>uctive_maehad Exports | the table to a new ta | able.     |          |              |           |            |        |
| 101      |                                            |                       |           |          |              |           |            |        |

3. ที่ Output table เลือกที่จัดเก็บพร้อมทั้งตั้งชื่อไฟล์ โดยคลิกที่ 🖻

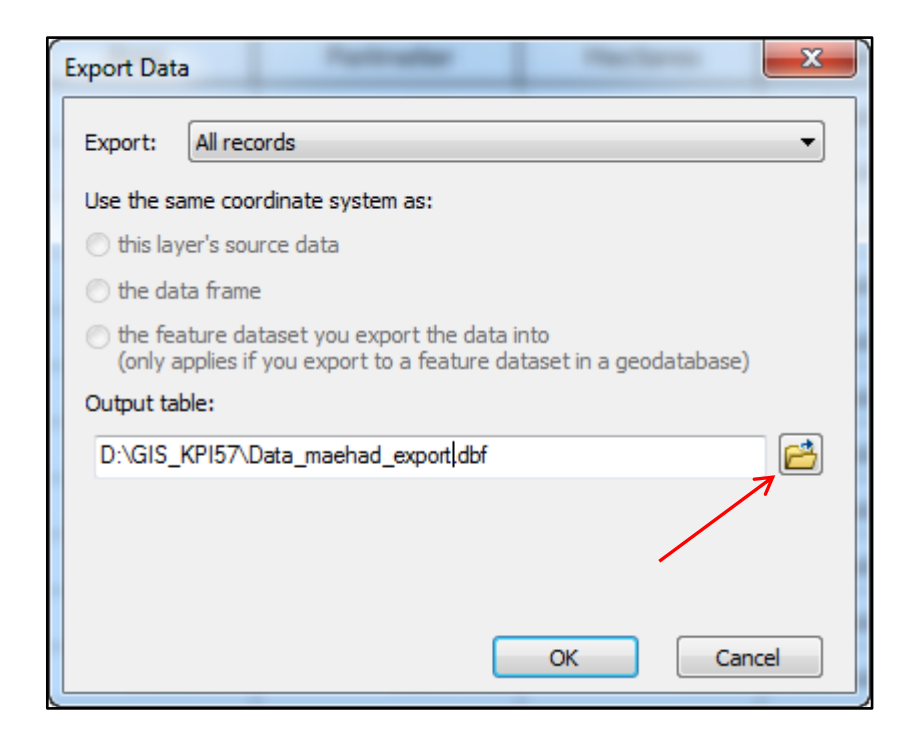

4. เปิดโปรแกรม Microsoft Excel 2010

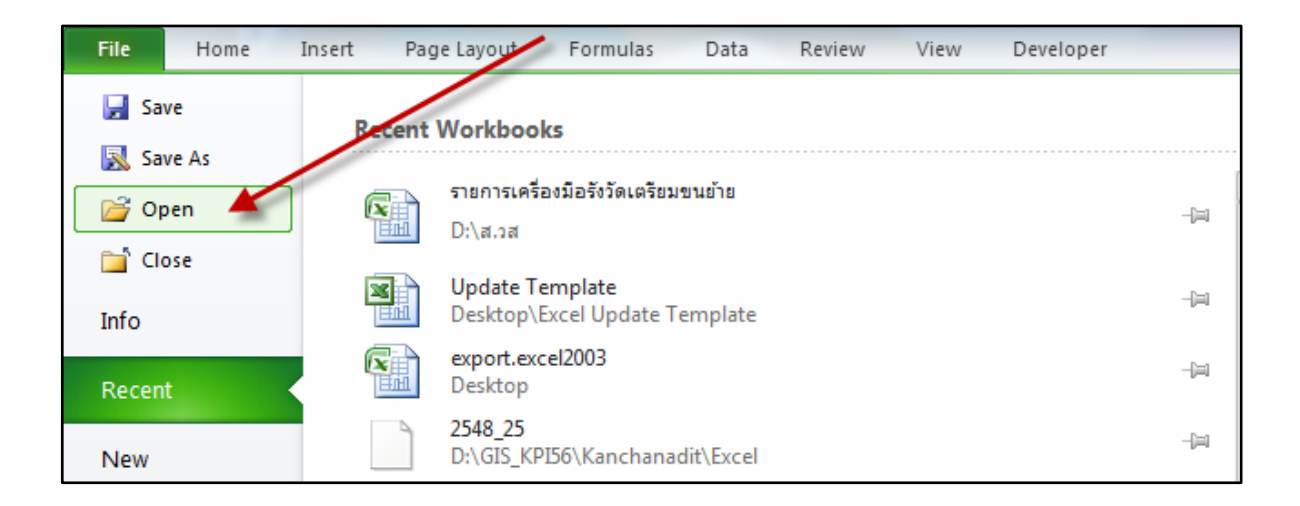

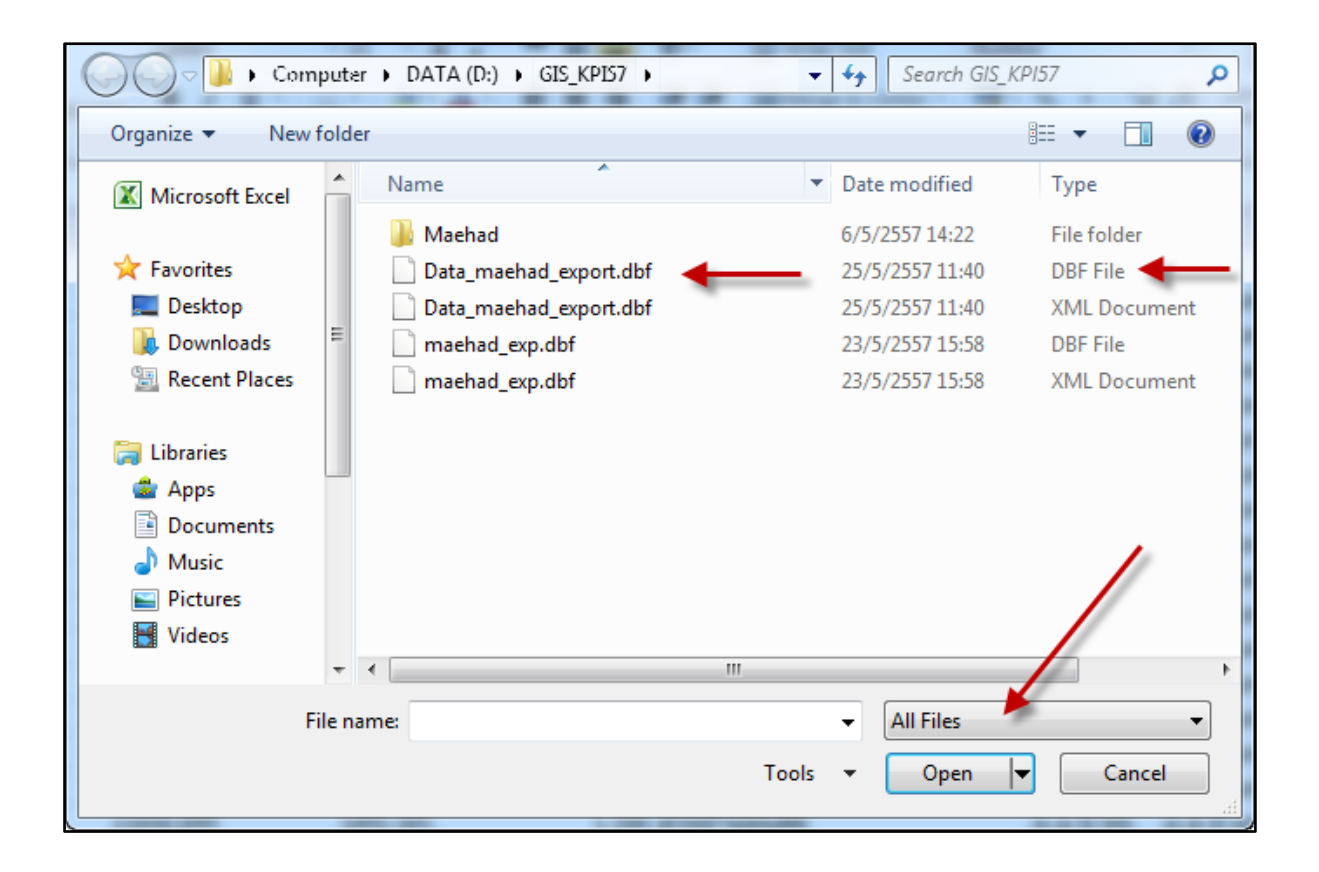

### 5. Browse หาไฟล์ที่ได้ทำการ Export ออกมา (ไฟล์นามสกุล .dbf)

#### 6. ไปที่แถบ Insert > PivotTable

| F    | ile    | Home  | Inser      | t 🔶 P       | age Layo       | ut F     | ormula | 5    | Data   | Review | Vie                                                                                                    | w C         | Develope | r       |                   |
|------|--------|-------|------------|-------------|----------------|----------|--------|------|--------|--------|----------------------------------------------------------------------------------------------------|-------------|----------|---------|-------------------|
|      | \$     |       | <u> </u>   | 8 🗾<br>8    | P              |          | 01-    | 1    |        | ☆      | 0                                                                                                    | =           |          | :42     | O                 |
| Pivo | tTable | Table | Picture    | Clip<br>Art | Shapes         | SmartArt | Screen | shot | Column | Line   | Pie                                                                                                    | Bar<br>*    | Area     | Scatter | Other<br>Charts ▼ |
|      | Tabl   | es    |            |             | Illustrat      | ions     |        |      |        |        | 0                                                                                                    | harts       |          |         | E.                |
|      |        | A1    | <b>\</b> - | 0           | f <sub>x</sub> | Id       |        |      |        |        |                                                                                                    |             |          |         |                   |
|      | А      |       | В          |             |                | С        |        |      | D      |        |                                                                                                    |             | Е        |         |                   |
| 1    | Id     | Area  |            |             | Perim          | eter     |        | Hect | ares   |        | Plant_                                                                                                    | name        |          |         |                   |
| 2    |        | 0     | 25         | 39.139      |                | 27       | 2.113  |      |        | 0.254  | สวนป่า                                                                                                    | แม่แฮ       | ด        |         |                   |
| -    |        | -     |            |             |                |          |        |      |        |        | and a second second sec | and the set |          |         |                   |

7. จะแสดงหน้าต่างดังภาพ ตรวจสอบว่ามีการคลุมทั่วทั้งเนื้อหาหรือไม่ คลิก OK

| Create PivotTable                                        | 8 X      |
|----------------------------------------------------------|----------|
| Choose the data that you want to analyze                 |          |
| Select a table or range                                  |          |
| Table/Range: Data_maehad_export!\$A\$1:\$AB\$            | 235 📧    |
| Use an external data source                              |          |
| Choose Connection                                        |          |
| Connection name:                                         |          |
| Choose where you want the PivotTable report to be placed |          |
| New Worksheet                                            |          |
| Existing Worksheet                                       |          |
| Location:                                                | <b>1</b> |
| ОК                                                       | Cancel   |

8. จะแสดงหน้า sheet ใหม่ขึ้นมาดังภาพ

| File                                                                                                    | Home Ins                               | ert Page                       | Layout F           | ormulas                 | Data P | Review Vi                   | ew De | veloper O                 | ptions | Design                      |     |                 |            |        |              |               |                                                                                                    | ۵             | 🕜 🗆 🖶 🛙    |
|----------------------------------------------------------------------------------------------------|----------------------------------------|--------------------------------|--------------------|-------------------------|--------|-----------------------------|-------|---------------------------|--------|-----------------------------|-----|-----------------|------------|--------|--------------|---------------|----------------------------------------------------------------------------------------------------|---------------|------------|
| Paste                                                                                                    | ∦ Cut<br>≧a Copy ▼<br>∮ Format Painter | Calibri<br>B Z ]               | •  11<br>U •   🖽 • | • A* A<br>3• • <u>A</u> | = =    | <mark>=</mark> ≫-<br>≡ i≢ i | 🐨 Wr  | ap Text<br>rge & Center ~ | Genera | al<br>% <b>,</b>   <u>*</u> | ¥   | Conditional For | ormat Cell | insert | Delete Forma | Σ Aut<br>Fill | Sort & F                                                                                                    | nd &          |            |
|                                                                                                    | Clipboard 5                            |                                | Font               |                         | à.     | Align                       | ment  | G.                        |        | Number                      | Eg. | Style           | es         |        | Cells        |               | Editing                                                                                                    |               |            |
|                                                                                                    | B4                                     | <b>v</b> (n                    | f <sub>x</sub>     |                         |        |                             |       |                           |        |                             |     |                 |            |        |              |               |                                                                                                    |               | *          |
|                                                                                                    | A B                                    | С                              | D                  | E                       | F      | G                           | н     | 1                         | J      | К                           |     | . M             | N          | 0      | р            | Q .           | PivotTable Field                                                                                                    | List          | <b>▼</b> × |
| 1           2           3           4           5           6           7           8           9           10           11           12           13           14           15           16           177           18           19           20           21 | A B                                    | c<br>, choose<br>votTable<br>t | D                  |                         | F      | G                           | H     |                           |        | K                           |     | . <u>M</u>      |            | 0      | P            |               | Proof Table Field Choose Fields to: USC, area Thinning, J Pregurat Area, Jac Area, Jac | en areas bel  | V X        |
| 22<br>23<br>24<br>25<br>I4 4 ►<br>Ready                                                                                                    | N Sheet1 [                             | lata_maehad                    | d_export /         | 2./                     |        |                             |       |                           |        | I 4 [                       |     |                 | III        |        |              | <b>▼</b>      | Defer Layout                                                                                                    | Update<br>% — | Update +   |

9. ลาก Field ที่ต้องการแสดงผลในแนวนอนไว้ในช่อง Row Labels จากนั้น คลิกเลือก Field setting

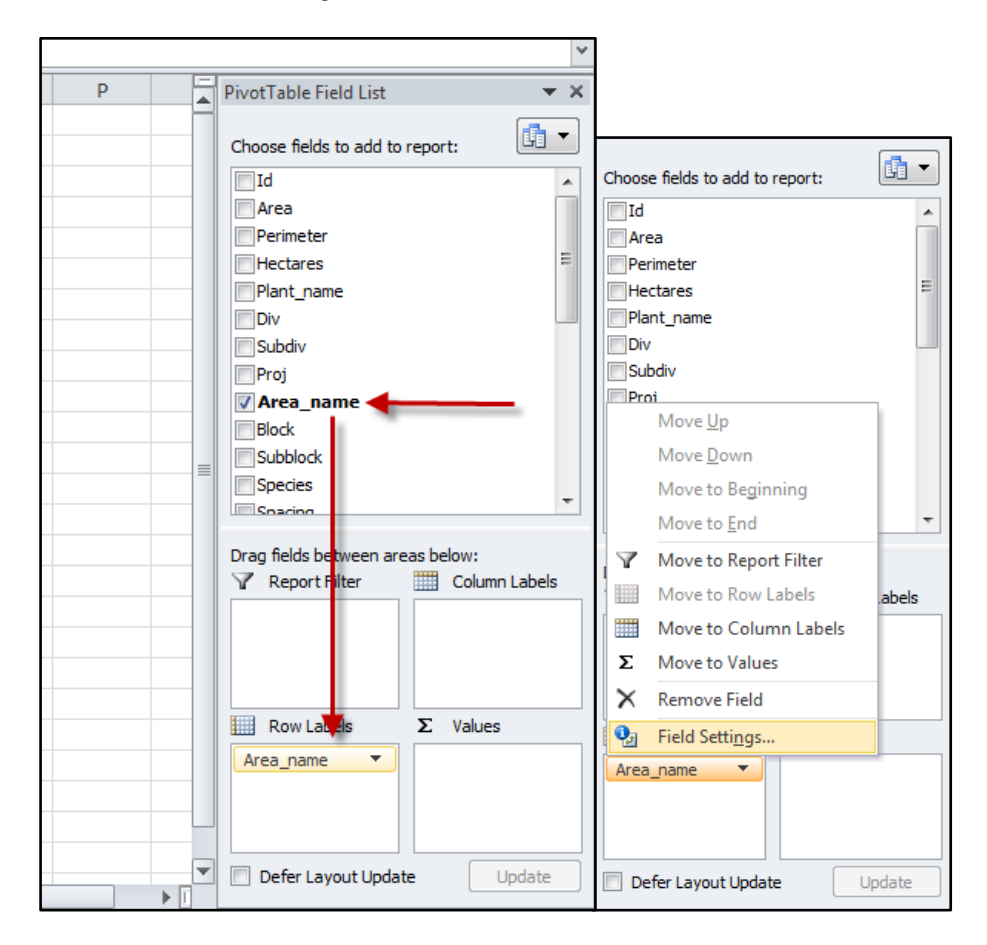

10. แถบ Subtotals & Filters เลือก Subtotals = None

แถบ Layout & Print : Layout เลือก Show item labels in tabular form >> OK

| Field Settings                              |                                                                                                    |
|---------------------------------------------|----------------------------------------------------------------------------------------------------|
| Source Name: Area_name                      | Field Settings                                                                                                    |
| Custom Name: Area_name                      | Source Name: Area_name                                                                                                    |
| Subtotals & Filters Layout & Print          | Custom Name: Area_name                                                                                                    |
| Subtotals                                   | Subtotals & Filters Layout & Print                                                                                                    |
| O Automatic                                 | Layout                                                                                                    |
| Custom Count Average Max Min Product Filter | <ul> <li>Show item labels in outline form</li> <li>Display labels from the next field in the same column (compact form)</li> <li>Display subtotals at the top of each group</li> <li>Show item labels in tabular form</li> <li>Repeat item labels</li> <li>Insert blank line after each item label</li> <li>Show items with no data</li> </ul> |
| Indude new items in manual filter           | Print Insert gage break after each item                                                                                                    |
| OK Cancel                                   | OK Cancel                                                                                                    |

|                  | A3           | •     | (*         | f <sub>x</sub> |           |          |                     |          |                                                                                |                         |                                        |        |                                                    |            | Y            |
|------------------|--------------|-------|------------|----------------|-----------|----------|---------------------|----------|--------------------------------------------------------------------------------|-------------------------|----------------------------------------|--------|----------------------------------------------------|------------|--------------|
|                  | А            | В     | С          | D              | E         | F        | G                   | Н        | I.                                                                             | J                       | K                                      | ₽<br>■ | ivotTable Field List                               |            | - <b>v</b> X |
| 1                |              |       |            |                |           |          |                     |          |                                                                                |                         |                                        |        | Choose fields to add to                            | report:    | <b>[</b> ] • |
| 3<br>4<br>5<br>6 | Row Labels 💌 | Proj  | Block      | Subblock       | Replant1  | Percent  | Stock_rai           | Area_rec | Column Labels    Conservation Area   Conservation Zone   พื้นที่ช้อนทับ Zone C | Conservation Zone Total | Economic Conservation Area Buffer Zone | =      | Stock_year<br>Thinning_t<br>Thinning_y<br>Replant1 |            | *            |
| 7                | B 2517       | 84    | l ⊟(blank) | ⊨ (blank)      | ≡2542     | ≡ 53.030 | 3.370 ∃             | 264.000  |                                                                                |                         |                                        |        | V Area_rec                                         |            |              |
| 8                |              |       |            |                | □(blank)  | ≡0.000   | 000.0⊟              | 264.000  |                                                                                |                         |                                        |        | Area_sur                                           |            |              |
| 9                | ■2520        | 84    | I ⊟(blank) | 81             | ■2555     | ■13.650  | 0 80.770            | 2123.000 |                                                                                |                         |                                        | E.     | Area_lu                                            |            |              |
| 10               |              |       |            |                | ■(blank)  | ≡0.000   | 000.00 □            | 2123.000 |                                                                                |                         |                                        |        |                                                    |            | -            |
| 11               |              |       |            | 82             | ■(blank)  | ≡0.000   | ) ≡0.000            | 2123.000 |                                                                                |                         |                                        |        | LU mnre                                            |            | =            |
| 12               |              |       |            |                |           | ■13.650  | 0                   | 2123.000 |                                                                                |                         |                                        |        | Remark1                                            |            |              |
| 13               |              |       |            | 8              | 🗏 (blank) | ■0.000   | 000.00              | 2123.000 |                                                                                |                         |                                        |        | ✓ Lu_subtype                                       |            | -            |
| 14               |              |       |            | _              | _         | = 13.650 | 0                   | 2123.000 |                                                                                |                         |                                        |        |                                                    |            |              |
| 15               |              |       |            | ⊟4             | = 2552    | = 13.650 | 0 ⊟0.770            | 2123.000 |                                                                                |                         |                                        | 9      | Drag fields between are                            | as below:  |              |
| 16               |              |       |            |                | ⊟(blank)  | 0.000    | 0.000               | 2123.000 |                                                                                |                         |                                        |        | Y Report Filter                                    | Column L   | abels        |
| 1/               |              |       |            | 85             | ≡2551     | ■13.650  | ) ⊟0.//0            | 2123.000 |                                                                                |                         |                                        |        |                                                    | LU_type    | •            |
| 18               |              |       |            | ~              | ≡ (blank) | 0.000    |                     | 2123.000 |                                                                                |                         |                                        |        |                                                    | Lu_subtype | <u> </u>     |
| 19               |              |       |            | 80             | 🗏 (blank) | 0.000    |                     | 2123.000 |                                                                                |                         |                                        |        |                                                    | Lanuuse    | <u> </u>     |
| 20               |              |       |            |                | Othersta  | = 13.650 |                     | 2123.000 |                                                                                |                         |                                        |        | Row Labels                                         | Σ Values   |              |
| 21               |              |       |            | =/             | 🖻 (blank) | = 0.000  | 0.000               | 2123.000 |                                                                                |                         |                                        |        | Area name 🔻 🔺                                      |            |              |
| 22               |              |       |            |                | (blank)   | = 13.650 | 0.7/0               | 2123.000 |                                                                                |                         |                                        |        | Proj 🔻 🗏                                           |            |              |
| 23               | B 2E 24      |       | 91         | ⇔o<br>⊜(blank) | = (blank) | 0.000    | 0.000 ⊡0.000        | 2123.000 |                                                                                |                         |                                        |        | Block 🔻                                            |            |              |
| 24               | -2321        | - 4   |            | - (mank)       | -(Diarik) | □0.000   | ) ≊0.000<br>≥ 2.200 | 413.000  |                                                                                |                         |                                        |        | Subblock 🔻 🔻                                       |            |              |
| 25<br>H          | Sheet1       | 1 Dat | a_maehad_  | export 🏑 💱     |           | =14.800  | . 03.820            | 413.000  |                                                                                |                         | •                                      | •      | Defer Layout Updat                                 | te Up      | date         |
| Rea              | ady 🛅        |       |            |                |           |          |                     |          |                                                                                |                         |                                        |        | III I 100% (=                                      | )          | (+           |

## 11. ลาก Field ที่ต้องการแสดงผลในแนวตั้ง ไว้ที่ช่อง Column Labels ตามลำดับ

## 12. ตั้งค่าเช่นเดียวกับ Row Labels

| Field Settings                                                                                                    | Field Settings                                                                                                    |
|----------------------------------------------------------------------------------------------------|----------------------------------------------------------------------------------------------------|
| Source Name: LU_type<br>Custom Name: Layout & Print<br>Subtotals & Filters Layout & Print<br>Subtotals<br>Automatic<br>Qustom<br>Select one or more functions:<br>Sum<br>Count<br>Average<br>Max<br>Min<br>Product | Source Name: LU_type<br>Custom Name: LU_type<br>Subtotals & Filters Layout & Print<br>Layout<br>Show item labels in outline form<br>Display labels from the next field in the same column (compact form)<br>Display subtotals at the top of each group<br>Show item labels in tabular form<br>Repeat item labels<br>Insert blank line after each item label<br>Show items with no data |
| Filter Include new items in manual filter OK Cancel                                                                                                    | Print Insert page break after each item OK Cancel                                                                                                    |

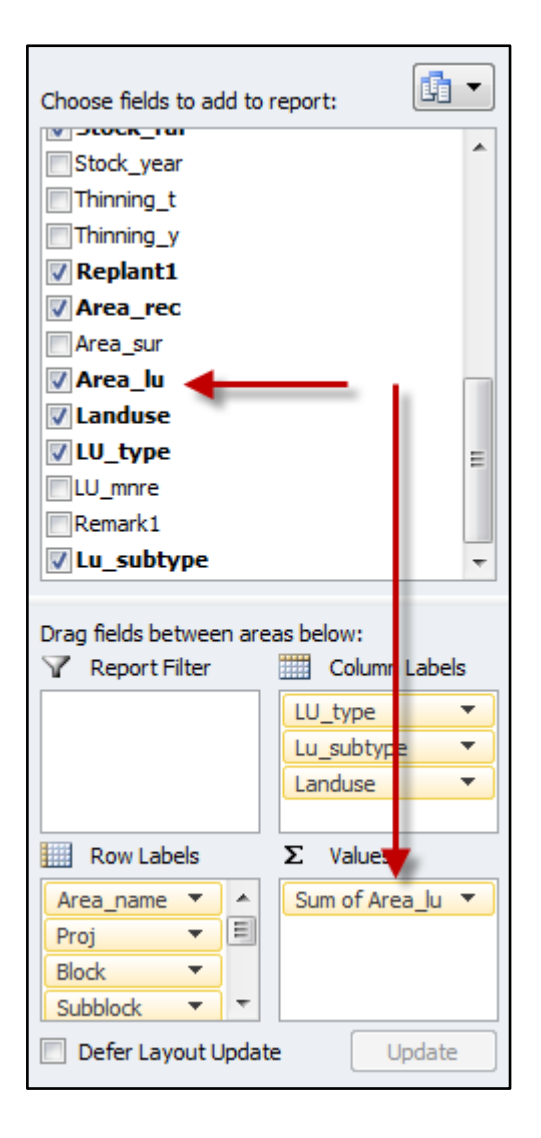

13. ลาก Field ที่มีค่า เช่น เนื้อที่จำแนกการใช้ประโยชน์ จำนวนต้น ไว้ที่ช่อง ∑ Values

#### โปรแกรมจะแสดงผล ดังภาพ

|     |                |       |            | -          | -        | 1              |           |          |                       |                            |             |              |                           | _                |
|-----|----------------|-------|------------|------------|----------|----------------|-----------|----------|-----------------------|----------------------------|-------------|--------------|---------------------------|------------------|
|     | A              | В     | С          | D          | E        | F              | G         | H        | 1                     | J                          | K           | -            | PivotTable Field List     | ▼ X              |
| 1   |                |       |            |            |          |                |           |          |                       |                            |             |              |                           | . 👘 👻            |
| 2   |                |       |            |            |          |                |           |          |                       |                            |             |              | Choose fields to add to i | eport:           |
| 3   | Sum of Area_lu | 1     |            |            |          |                |           |          | Column Labels 🛛 💌     |                            |             |              | Stock year                | *                |
| 4   |                |       |            |            |          |                |           |          | Conservation Area     |                            |             | Non-P        | Thinning_t                |                  |
| 5   |                |       |            |            |          |                |           |          | Conservation Zone     | Economic Conservation Area |             | Other.       | Thinning_y                |                  |
| 6   | Row Labels 🛛 💌 | Proj  | Block      | Subblock   | Replant1 | Percent        | Stock_rai | Area_rec | พื้นที่ช้อนทับ Zone C | Buffer Zone                | Stream Bank | พื้นที่กร: 🔤 | Replant1                  |                  |
| 7   | <b>■2517</b>   | = 4   | 🗏 (blank)  | 🗉 (blank)  | ≡ 2542   | ≡ 53.030       | ≡ 3.370   | 264.000  |                       |                            |             |              | Area_rec                  |                  |
| 8   |                |       |            |            |          | ■ 0.000        | ≡ 0.000   | 264.000  |                       | 39.287                     | 4.986       |              | Area_sur                  |                  |
| 9   | B 2520         | = 4   | ⊟(blank)   | 81         | ≡ 2555   | <b>∃13.650</b> | ⊡ 0.770   | 2123.000 |                       |                            |             |              | Area_lu                   |                  |
| 10  |                |       |            |            | ⊟(blank) | ⊡ 0.000        | ≡ 0.000   | 2123.000 |                       | 5.441                      | 6.943       |              | ✓ Landuse                 |                  |
| 11  |                |       |            | B2         |          | ≡ 0.000        | ≡ 0.000   | 2123.000 |                       | 8.289                      | 9.245       |              | ✓ LU_type                 | E                |
| 12  |                |       |            |            |          | ■13.650        | ■ 0.770   | 2123.000 |                       |                            |             |              | mnre                      |                  |
| 13  |                |       |            | 83         | ⊟(blank) | □ 0.000        | ⊡ 0.000   | 2123.000 |                       | 1.292                      | 8.751       |              | The subtree               |                  |
| 14  |                |       |            |            |          | ■13.650        | ■0.770    | 2123.000 |                       |                            |             |              | v cu_subcype              | •                |
| 15  |                |       |            | ≡4         | ≡ 2552   | ■13.650        | ■0.770    | 2123.000 |                       |                            |             |              | Drag fields between are   | as below:        |
| 16  |                |       |            |            | ⊟(blank) | 0.000 ⊡        | ⊡ 0.000   | 2123.000 |                       | 7.034                      | 7.238       |              | Report Filter             | Column Labels    |
| 17  |                |       |            | ⊟5         | ■2551    | ■13.650        | ■0.770    | 2123.000 |                       |                            |             |              |                           | LU type 🔻        |
| 18  |                |       |            |            | (blank)  | ≡ 0.000        | ■0.000    | 2123.000 |                       | 5.205                      | 3.019       |              |                           | Lu_subtype 🔻     |
| 19  |                |       |            | ⊟6         | ■(blank) | 0.000          |           | 2123.000 |                       |                            | 14.564      |              |                           | Landuse 💌        |
| 20  |                |       |            |            | 1        | ■13.650        | □ 0.770   | 2123.000 |                       |                            |             |              |                           |                  |
| 21  |                |       |            | 87         | ⊟(blank) |                | ■0.000    | 2123.000 |                       | 17.696                     | 13.788      |              | Row Labels                | Σ Values         |
| 22  |                |       |            |            |          | ■13.650        | ■0.770    | 2123.000 |                       |                            |             |              | Area_name 🔻 🔺             | Sum of Area_lu 🔻 |
| 23  |                |       |            | 8          | ⊟(blank) | ■ 0.000        | ⊡ 0.000   | 2123.000 |                       |                            |             |              | Proj 👻 🗉                  |                  |
| 24  | <b>■2521</b>   | =4    | 81         | (blank)    | (blank)  | ■ 0.000        | ■ 0.000   | 413.000  | 42.249                | 15.852                     | 13.68       |              | Block 🔻                   |                  |
| 25  |                |       |            | ,,         |          | ■14.800        | ≡ 3.820   | 413.000  |                       |                            |             |              | Subblock • •              |                  |
|     | A h N Cheeti   | Data  | machad ou  | (01 /      |          |                |           |          |                       |                            |             | × 1          | Defer Layout Update       | Update           |
| Pat | adv 9          | Data_ | ingengo_ex | port / 🛃 / |          |                |           |          |                       |                            |             |              |                           |                  |
| Rea | auy            |       |            |            |          |                |           |          |                       |                            |             |              |                           | · •              |

14. ลากคลุมพื้นที่ทั้งหมดของข้อมูล และสั่ง Copy

|      | E5            | (         | f <sub>x</sub> |             |               |                      |                  |                |                       |                            |             |            |
|------|---------------|-----------|----------------|-------------|---------------|----------------------|------------------|----------------|-----------------------|----------------------------|-------------|------------|
|      | А             | В         | С              | D           | E             | F                    | G                | Н              | 1                     | J                          | К           |            |
| 1    |               |           |                |             | _             |                      |                  |                |                       |                            |             |            |
| 2    |               |           |                |             | Cali          | bri - 11 -           | A 🐧 📆 '          | % , <u>-a-</u> |                       |                            |             |            |
| 3    | Sum of Area   | lu        |                |             | В             | I 🗏 🆄 -              | <u>A</u> - 🖽 - ' | ⊧.0 .00 ≪      | Column Labels 🛛 👻     | ]                          |             |            |
| 4    |               |           |                |             |               | _                    |                  |                | Conservation Area     |                            |             | BNon-P     |
| 5    |               |           |                |             |               |                      |                  |                | Conservation Zone     | Economic Conservation Area |             | ⊖ Other    |
| 6    | Row Labels    | 🔻 Proj    | Block          | Subblock    | Replant 🚗     | Format Cells.        |                  | Area_rec       | พื้นที่ช้อนทับ Zone C | Buffer Zone                | Stream Bank | พื้นที่กระ |
| 7    | <b>2517</b>   | =4        | I ≡ (blank)    | 🗉 (blank)   | ■2542 <b></b> | Defeash              | 70               | 264.000        |                       |                            |             |            |
| 8    |               |           |                |             | 🗉 (blan 🔛     | Ketresn              |                  | 264.000        |                       | 39.287                     | 4.986       |            |
| 9    | <b>■ 2520</b> | =4        | I ≡ (blank)    | 81          | ≡ 2555        | PivotTable O         | ptions 70        | 2123.000       |                       |                            |             |            |
| 10   |               |           |                |             | 🗏 (blan 📳     | Show Fiel <u>d</u> L | ist DC           | 2123.000       |                       | 5.441                      | 6.943       |            |
| 11   |               |           |                | 82          | 🗏 (blank)     | □ 0.000              | ■0.000           | 2123.000       |                       | 8.289                      | 9.245       |            |
| 12   |               |           |                |             |               | ∃13.650              | ■0.770           | 2123.000       |                       |                            |             |            |
| 13   |               |           |                | ∃3          | 🗏 (blank)     | ■0.000               | ■0.000           | 2123.000       |                       | 1.292                      | 8.751       |            |
| 14   |               |           |                |             |               | ■13.650              | ■0.770           | 2123.000       |                       |                            |             |            |
| 15   |               |           |                | ≡4          | ■ 2552        | ■13.650              | ■0.770           | 2123.000       |                       |                            |             |            |
| 16   |               |           |                |             | ■(blank)      | ■0.000               | ■0.000           | 2123.000       |                       | 7.034                      | 7.238       |            |
| 17   |               |           |                | ≡5          | ■ 2551        | ■13.650              | ■0.770           | 2123.000       |                       |                            |             |            |
| 18   |               |           |                |             | 🗏 (blank)     | ■0.000               | ■0.000           | 2123.000       |                       | 5.205                      | 3.019       |            |
| 19   |               |           |                | ≡6          | 🗏 (blank)     | ■0.000               | ■0.000           | 2123.000       |                       |                            | 14.564      |            |
| 20   |               |           |                |             |               | ■13.650              | ■0.770           | 2123.000       |                       |                            |             |            |
| 21   |               |           |                | ≡7          | 🗏 (blank)     | ≡ 0.000              | ■0.000           | 2123.000       |                       | 17.696                     | 13.788      |            |
| 22   |               |           |                |             |               | ■13.650              | ■0.770           | 2123.000       |                       |                            |             |            |
| 23   |               |           |                | <b>8</b>    | 🗏 (blank)     | ≡0.000               | ■0.000           | 2123.000       |                       |                            |             |            |
| 24   | B 2521        | =4        | ∎1             | 🗏 (blank)   | ■(blank)      | ■0.000               | ■0.000           | 413.000        | 42.249                | 15.852                     | 13.68       |            |
| 25   |               |           |                |             |               | ■14.800              | ≡ 3.820          | 413.000        |                       |                            |             |            |
| 14 4 | ► ► Shee      | t1 / Data | maehad_ex      | port / Shee | et2 / 🞾 /     |                      |                  |                |                       |                            |             |            |

15. วางใน sheet ใหม่ โดยสั่งวาง (Paste) แบบค่า (Value)

|    | A4 | -                | · (°                 | f <sub>x</sub> |        |   |   |
|----|----|------------------|----------------------|----------------|--------|---|---|
|    | А  | В                | С                    | D              | E      | F | G |
| 1  |    | Calibri 🛛 🚽 11   | · A A                | ′ 🗐 - %        | , •a•  |   |   |
| 2  |    | B Z ≣ <          | ≫ - A -              |                | og 🦪 📃 |   |   |
| 3  | L  |                  |                      |                | .0 🗸   |   |   |
| 4  | ſ  | X Cut            |                      |                |        |   |   |
| 5  |    |                  |                      |                |        |   |   |
| 6  |    |                  |                      |                |        |   |   |
| 7  |    | Paste O          | ons:                 | , cên cên      |        |   |   |
| 8  |    | 12               | $f_x =$              | %              |        |   |   |
| 9  |    | Paste <u>S</u> p | ecial                | ▶              |        |   |   |
| 10 |    | Insert Co        | onied Cells          |                |        |   |   |
| 11 |    | Delete           | opreu e <u>e</u> nsm |                |        |   |   |
| 12 |    | Delete           |                      |                |        |   |   |
| 13 |    | Clear Co         | ntents               |                | -      |   |   |

|     |                      | י עצ                                   |            |                                                 |                 |
|-----|----------------------|----------------------------------------|------------|-------------------------------------------------|-----------------|
|     | ູ                    | v .a a                                 |            | ต่ ท                                            |                 |
| 16  | 2011/2010/2010 00000 | 00001010000000                         | Field mage | 19 19 10 19 19 19 19 19 19 19 19 19 19 19 19 19 | MU0120610001    |
| 10  |                      | 4 171121261 67112716                   |            | 6111221114161617171                             | גרו גוז גוגו וע |
| ±0. |                      | 0 11 1 1 1 1 1 1 1 1 1 1 1 1 1 1 1 1 1 |            | 00001101010                                     |                 |
|     |                      |                                        |            |                                                 |                 |

| 1    | А          | В        | С          | D        | E        | F                  | G         | Н                 | 1                          | J           | K         | L           | М           | N             | 0             | Р          | Q           | R        |
|------|------------|----------|------------|----------|----------|--------------------|-----------|-------------------|----------------------------|-------------|-----------|-------------|-------------|---------------|---------------|------------|-------------|----------|
| 1    |            |          |            |          |          |                    |           |                   |                            |             |           |             |             |               |               |            |             |          |
| 2    |            |          |            |          |          |                    |           |                   |                            |             |           |             |             |               |               |            |             |          |
| 3    |            |          |            |          |          |                    |           |                   |                            |             |           |             |             |               |               |            |             |          |
| 4    | Sum of Are | ea lu    |            |          |          |                    |           |                   | Column Labels              |             |           |             |             |               |               |            |             |          |
| 5    |            |          |            |          |          |                    | 1         |                   | Conservation Area          |             |           | Non-Prod    | uctive Area | 9             |               |            |             | Produ    |
| 6    |            |          |            |          |          |                    |           | Conservation Zone | Economic Conservation Area |             | Other Are | a           |             |               |               |            | Harve =     |          |
| 7    | Row Label  | Proj     | Block      | Subblock | Replant1 | Percent            | Stock rai | Area rec          | พื้นที่ซ้อนทับ Zone C      | Buffer Zone | Stream Ba | พื้นที่กรมป | พื้นที่ทางต | พื้นที่ส่านัก | พื้นที่ส่านัก | พื้นที่หมอ | พื้นที่แหล่ | พื้นที่บ |
| 8    | 2517       | ÷.,      | 4 (blank)  | (blank)  | 2542     | 53.03              | 3.37      | 264               |                            |             |           |             |             |               |               |            |             | 299.     |
| 9    |            |          |            |          | (blank)  | 0                  | 0         | 264               |                            | 39.287      | 4.986     |             | 6.482       |               | 1.539         |            |             |          |
| 10   | 2520       |          | 4 (blank)  | 1        | 2555     | 13.65              | 0.77      | 2123              |                            |             |           |             |             |               |               |            |             | 304.     |
| 11   |            |          |            |          | (blank)  | C                  | 0         | 2123              |                            | 5.441       | 6.943     |             | 1.275       |               |               |            |             |          |
| 12   |            |          |            | 2        | (blank)  | C                  | 0         | 2123              |                            | 8.289       | 9.245     | 4.231       | 3.224       |               |               |            |             |          |
| 13   |            |          |            |          |          | 13.65              | 0.77      | 2123              |                            |             |           |             |             |               |               |            |             | 296.     |
| 14   |            |          |            | 3        | (blank)  | C                  | 0         | 2123              |                            | 1.292       | 8.751     |             | 5.837       |               |               |            |             |          |
| 15   |            |          |            |          |          | 13.65              | 0.77      | 2123              |                            |             |           |             |             |               |               |            |             | 336.     |
| 16   |            |          |            | 4        | 2552     | 13.65              | 0.77      | 2123              |                            |             |           |             |             |               |               |            |             | 355.     |
| 17   |            |          |            |          | (blank)  | C                  | 0         | 2123              |                            | 7.034       | 7.238     |             | 5.079       |               |               |            |             |          |
| 18   |            |          |            | 5        | 2551     | 13.65              | 0.77      | 2123              |                            |             |           |             |             |               |               |            |             | 191.     |
| 19   |            |          |            |          | (blank)  | C                  | 0         | 2123              |                            | 5.205       | 3.019     |             | 1.702       |               |               |            |             |          |
| 20   |            |          |            | 6        | (blank)  | C                  | 0         | 2123              |                            |             | 14.564    |             | 5.274       |               |               |            |             |          |
| 21   |            |          |            |          |          | 13.65              | 0.77      | 2123              |                            |             |           |             |             |               |               |            |             | 294.     |
| 22   |            |          |            | 7        | (blank)  | 0                  | 0         | 2123              |                            | 17.696      | 13.788    |             | 3.81        |               |               |            |             |          |
| 23   |            |          |            |          |          | 13.65              | 0.77      | 2123              |                            |             |           |             |             |               |               |            |             | 288.     |
| 24   |            |          |            | 8        | (blank)  | C                  | 0         | 2123              |                            |             |           |             | 2.867       | 44.352        |               | 14.383     | 5.32        |          |
| 25   | 2521       |          | 41         | (blank)  | (blank)  | C                  | 0         | 413               | 42.249                     | 15.852      | 13.68     |             |             |               |               |            |             |          |
| 14 4 | ▶ ► She    | eet1 / C | Data maeha | d export | Sheet2   | <b>€</b> ] / ··· • |           |                   |                            | 14          |           |             |             | 1             |               |            |             | ►Û       |

# 17. แสดงตารางที่ถูกปรับแก้เรียบร้อย

|      | A      | В       | С      | D          | E          | F       | G          | Н          |            | J           | K          | L                | М                                            | Ν       | 0        | P        | Q        | R        | S      | T         | U       | ٧       | W   |
|------|--------|---------|--------|------------|------------|---------|------------|------------|------------|-------------|------------|------------------|----------------------------------------------|---------|----------|----------|----------|----------|--------|-----------|---------|---------|-----|
| 1    |        |         | ตารางร | ายละเอียด  | ทข้อมูลขอ  | งแปลงป  | ลูกสร้างสา | ວນປ່າແມ່ແຮ | ขด จังหวัด | าแพร่ องค์ก | ารอุตสาหกร | รรมป่าไม้เขตแพร่ | ปี 2556                                      |         |          |          |          |          |        |           |         |         | Ē   |
| 2    |        |         |        |            |            |         | -          |            |            |             |            |                  |                                              |         |          |          |          |          |        |           |         |         |     |
| 3    |        |         |        |            |            |         |            |            |            | เนื้อสี่ของ | เนื้อที่   |                  | รายละเอียดการจำแนกการใช้ประโยชน์ที่ดิน (ไร่) |         |          |          |          |          |        |           |         | 1       | =   |
| 4    |        | Toruco  |        |            |            |         |            |            |            |             |            | Productive Area  | Non-Productive Area                          |         |          |          |          |          | Con    | servation | 419504  |         |     |
|      | แปลงปี | 19997F1 | ตอนที่ | ตอนย่อยที่ | รื้อปลูกปี | ชนิดไม้ | ระยะปลูก   | 2030M      | สตีอกไม้   | เนยทหาม     | จำแนกฯ ปี  |                  | พื้นที่กรมป่า                                | พื้นที่ |          | พื้นที่  | <i>.</i> |          |        |           | พื้นที่ | ธ       |     |
|      |        | รท      |        |            |            |         |            | ตาย        |            | ทะเบยน      | 2551       | พื้นที่ปลกสร้าง  | ไม้ขอใช้                                     | ทาง     | พนท      | สำนักงาน | พบท      | พนท      | Buffer | Stream    | ซ้อนทับ | ทงหมด   |     |
| 5    |        |         |        |            |            |         |            |            |            |             |            |                  | ประโยชน์                                     | ตรวจการ | สำนักงาน | ชั่วคราว | หมอนไม้  | แหล่งน้ำ | Zone   | Bank      | Zone C  |         |     |
| 6    | 2517   | 4       | -      | -          | 2542       | สัก     | 4×4        | 53.03      | 3.37       | 264.000     | 252 540    | 299.791          |                                              |         |          |          |          |          |        |           |         | 299.791 |     |
| 7    |        |         |        |            |            |         |            |            |            | 264.000     | 555.540    |                  |                                              | 6.482   |          | 1.539    |          |          | 39.287 | 4.986     |         | 52.294  |     |
| 8    | ผลรวม  |         |        |            |            |         |            |            |            |             |            | 299.791          |                                              | 6.482   |          | 1.539    |          |          | 39.287 | 4.986     |         | 352.085 |     |
| 9    | 2520   | 4       | -      | 1          | 2555       | สัก     | 2x4        | 13.65      | 0.77       |             |            | 304.096          |                                              |         |          |          |          |          |        |           |         | 304.096 |     |
| 10   |        |         |        |            |            |         |            |            |            |             |            |                  |                                              | 1.275   |          |          |          |          | 5.441  | 6.943     |         | 13.659  |     |
| 11   |        |         |        | รวม        | -          |         | -          |            |            |             |            | 304.096          |                                              | 1.275   |          |          |          |          | 5.441  | 6.943     |         | 317.755 |     |
| 12   |        |         |        | 2          | -          | สัก     | 2x4        | 13.65      | 0.77       |             |            | 296.103          |                                              |         |          |          |          |          |        |           |         | 296.103 |     |
| 13   |        |         |        |            |            |         |            |            |            |             |            |                  | 4.231                                        | 3.224   |          |          |          |          | 8.289  | 9.245     |         | 24.989  |     |
| 14   |        |         |        | รวม        |            |         |            |            |            |             |            | 296.103          | 4.231                                        | 3.224   |          |          |          |          | 8.289  | 9.245     |         | 321.092 |     |
| 15   |        |         |        | 3          | -          | สัก     | 2×4        | 13.65      | 0.77       |             |            | 336.982          |                                              |         |          |          |          |          |        |           |         | 336.982 |     |
| 16   |        |         |        |            |            |         |            |            |            |             |            |                  |                                              | 5.837   |          |          |          |          | 1.292  | 8.751     |         | 15.880  |     |
| 17   |        |         |        | รวม        |            |         |            |            |            |             |            | 336.982          |                                              | 5.837   |          |          |          |          | 1.292  | 8.751     |         | 352.862 |     |
| 18   |        |         |        | 4          | 2552       | สัก     | 2x4        | 13.65      | 0.77       |             |            | 355.901          |                                              |         |          |          |          |          |        |           |         | 355.901 |     |
| 14 4 | E F FI | Sheet1  | Sheet  | t2 prod    | luctive_ma | ehad 🏑  | 2          |            |            |             | 1          |                  |                                              | 14      |          |          |          |          |        |           |         |         | ▶ [ |